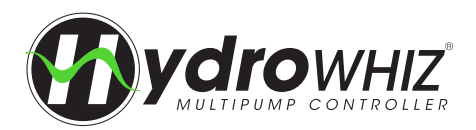

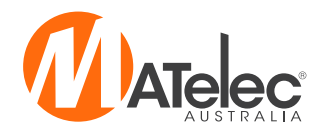

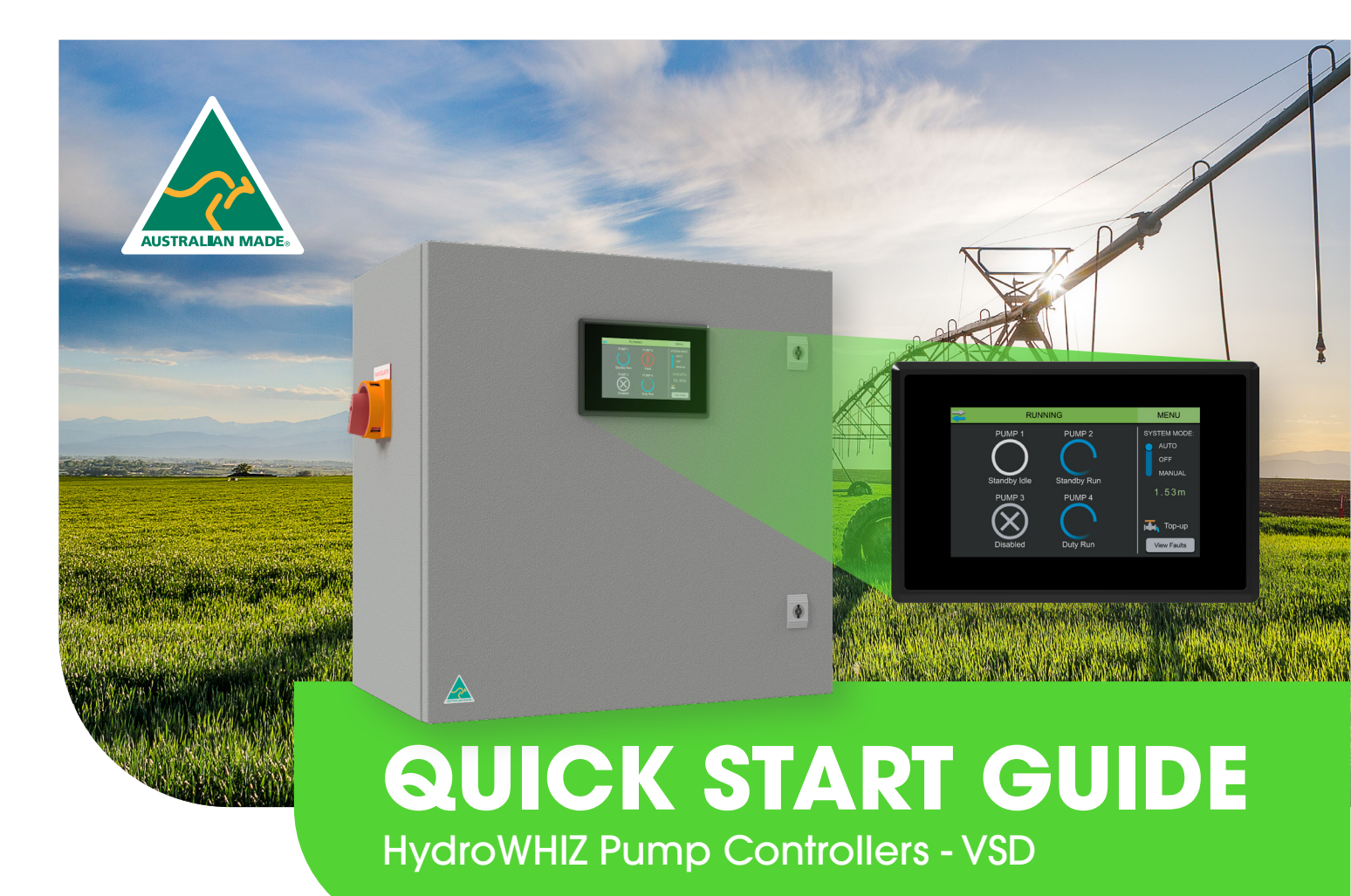

The HydroWHIZ Controller has been designed with ease of use at the core of the system design. Building on the wealth of the pump control features in the Advanced controller, the HydroWHIZ brings these features into a new age with a color touch screen interface and a streamlined setup process. In a world where information is power the HydroWHIZ has extensive time and date stamped alarms, logged data, trend graphs and diagnostic pages to provide the user with all the information required for optimisation and preventative maintenance. Featuring the flexibility of level, pressure and temperature system modes with a wide range of functions and protections, the HydroWHIZ VSD controller is ideal for a wide range of applications including water transfer, stormwater and sewage pump out, constant pressure, hot water circulation and chiller supply, to name a few. For more information on the operation of the HydroWHIZ VSD controller see the HydroWHIZ VSD Operation Manual.

# SAFETY

This control panel has been designed and built for applications that are Commercial and/or Industrial in nature, operation, function and location. If the control panel is to be used in Domestic/Residential applications, where specific Wiring Rules in respect of 'electrical supply' protection may apply, it is the responsibility of the installing electrician to ensure compliance with relevant standards.

- Prior to installation, ensure power supply is isolated.
- Power supply must be circuit breaker protected (qualified electrician to determine appropriate amp rating).
- It is highly recommended that RCDs are NOT used to protect the supply to this panel. The VSDs in this panel have EMC filtering which can cause nuisance tripping of RCDs. It is recommended to use alternative protection for the incoming cables. If RCDs are required, type B RCDs must be used, taking into consideration the VSD earth leakage current to avoid nuisance tripping.
- Electrical connection to the panel must be carried out in accordance with the following pages.
- Additions or modifications to the control panel are not permitted and will void warranty.
- The controller is not intended for use by children or infirm persons without supervision.
- Repairs to the controller must only be carried out by a suitably qualified electrician.

This manual makes use of the following symbols to indicate warnings that must be paid specific attention to:

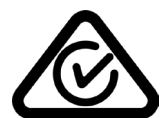

This quick start guide makes use of the following symbols to indicate warnings that must be paid specific attention to:

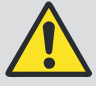

Damage to equipment or personal harm may occur if this instruction is not followed

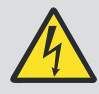

Electrical risk (electrocution hazard) may occur if this instruction is not followed

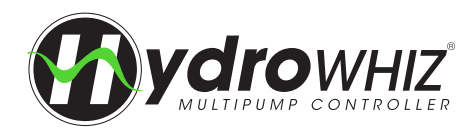

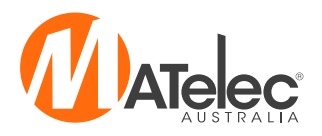

## HARMONIC CONSIDERATION

With all variable speed drives there will be some harmonic distortion on the main power supply. The drives used in the HydroWHIZ VSD have internal filters to reduce the amount of distortion, however in some applications additional filtering may be required. If additional harmonic filtering is required to meet site specifications this can be requested. See below an excerpt from the Australian Standard AS/NZS 61000.3.6 "Limits - Assessment of emission limits for distorting loads in MV and HV power systems":

'Power utility companies and Australian Standards stipulate maximum harmonic levels which apply at a customer's PCC (point of common coupling). Generally, the maximum permissible harmonic levels are given in terms of % THVD however to achieve a reduction in THVD, the customer is required to reduce their THID through the use of harmonic mitigation equipment. Commonly, THVD levels are required to be between 5-8%, however this will vary from state to state. IEEE STD 519 (1992) and AS/NZS 61000.3.6 (2001) are two widely used harmonic limit standards, however other standards may also be relevant including AS/NZS 61000.3.2 2007. Please confirm harmonic requirements with your utility provider. For more information please refer to the relevant standard.

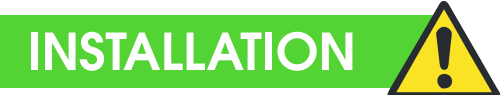

- Controller enclosure must be mounted in a vertical position.
- Ensure mounting method does not compromise enclosure weatherproof rating.
- Ensure access to main isolator is not restricted.
- Ensure cables/conduits entering the panel have mechanical protection and that the penetrations are sealed and do not compromise the weatherproof rating of the enclosure.

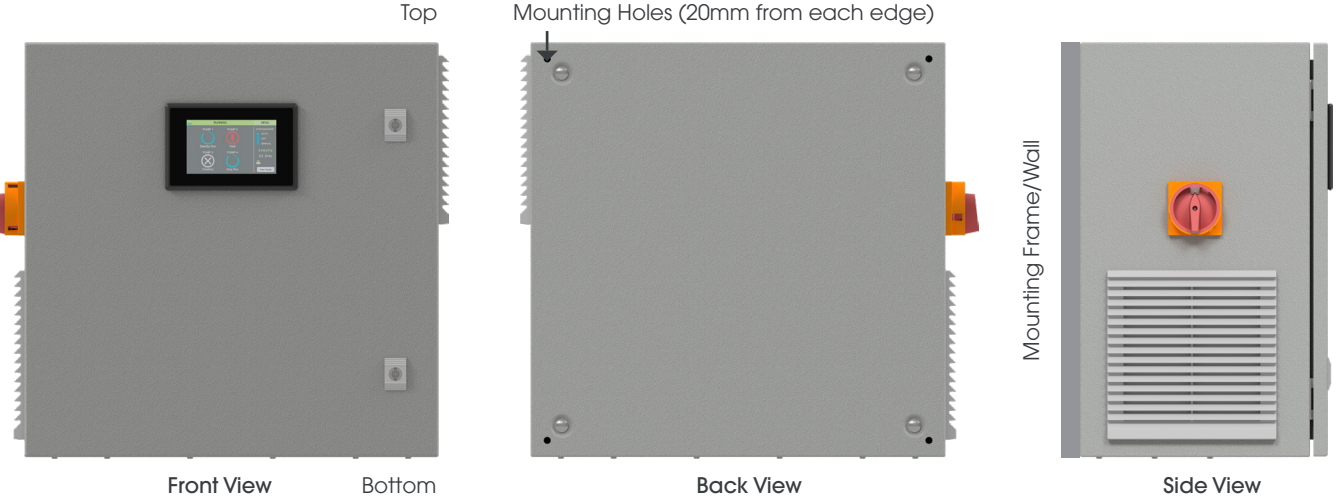

Mounting Holes (20mm from each edge)

# CONNECTIONS

#### Warning: All electrical connections must be carried out by a suitably qualified and registered electrician

Follow the relevant controller's Inner Door Label on the inside of the enclosure door for power, pump and sensor connections to the din rail mount terminals.

# ADJUST FAN THERMOSTAT

Adjust the thermostat that controls the cabinet fan to a temperature suitable for the ambient temperature and environment the controller is installed in. A recommended setting would be around 25-30°C.

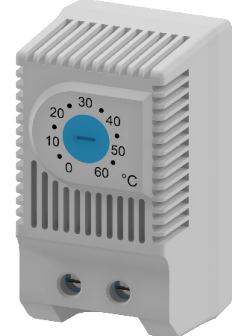

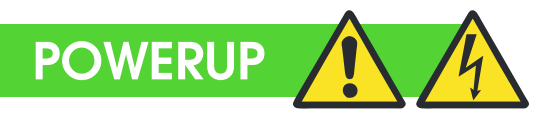

When safe to do so, switch on electrical supply to panel. Check correct supply voltage before turning on the main isolator.

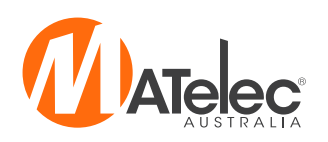

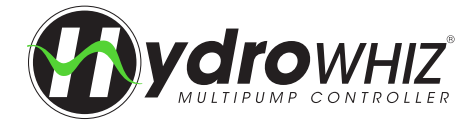

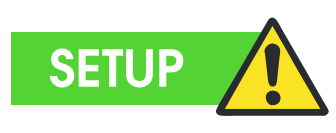

#### 1 - MAIN SCREEN

The Main screen is the default screen on the HydroWHIZ HMI. Tap on the Menu button to access the Menu screen.

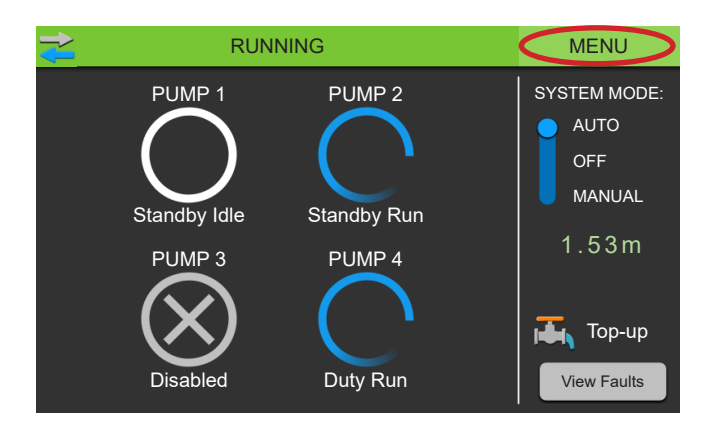

#### 2 - MENU SCREEN

The Menu screen provides access to other screens within the HydroWHIZ HMI. Tap on the Date & Time icon to configure the controller's current date and time.

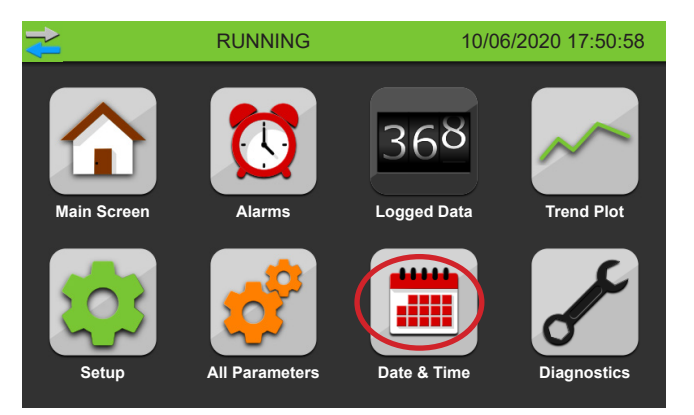

#### 3 - SET DATE & TIME

Tap on the date and time to configure them, then press save to apply to the controller. This will automatically return to menu.

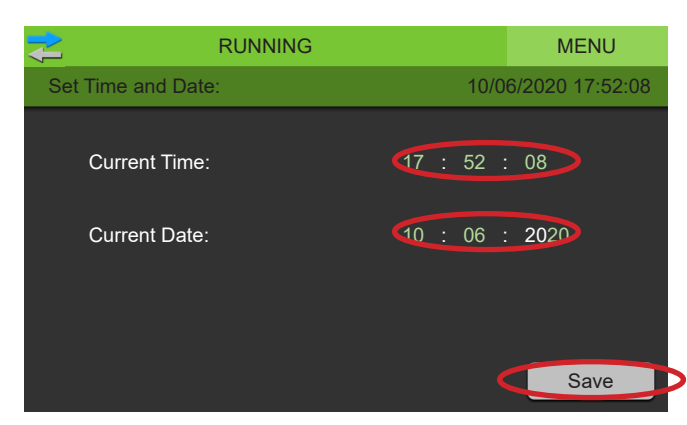

#### 4 - MENU SCREEN

Tap on the Setup icon on the Menu screen to access begin the controller Setup process. This will bring up the Login screen.

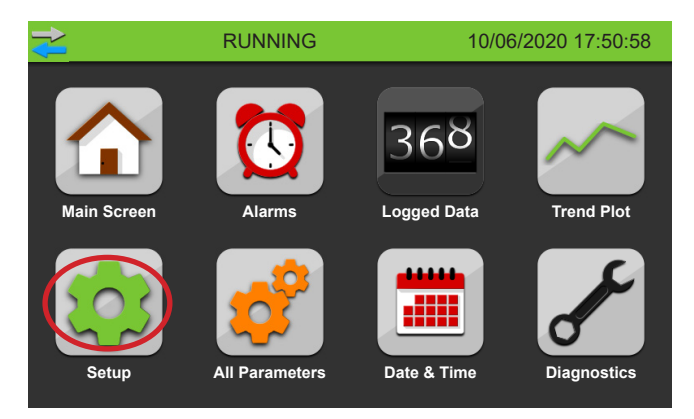

## 5 - LOGIN

Login is required to access the Setup screen. Enter the default PIN (2020) then press OK to login in and continue to the Setup screen.

|               |     | 10/06/2020 17:50:58 |   |    |
|---------------|-----|---------------------|---|----|
|               |     |                     |   |    |
| LOGIN REQUIRE | D ! | 1                   | 2 | 3  |
| Enter PIN:    |     | 4                   | 5 | 6  |
| 20            | 20  | 7                   | 8 | 9  |
| CANCEL        |     |                     | 0 | OK |

#### 6 - WARNING

If the system mode is in auto, tapping on a setting will bring up a Warning screen. Press OK to turn the system off for configuration.

| ₹                             | RUNNING                                                                                | MENU |
|-------------------------------|----------------------------------------------------------------------------------------|------|
| Setup:                        | 1 System Setup                                                                         |      |
| Syste                         | Warning                                                                                |      |
| Contr<br>Numl<br>Pump<br>Dutv | Changing this parameter could result<br>unexpected behaviour.<br>Switch system to off? | in   |
| <                             | Cancel                                                                                 |      |

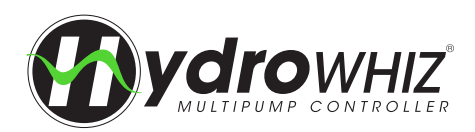

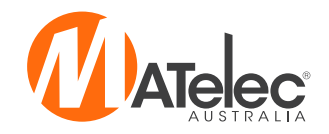

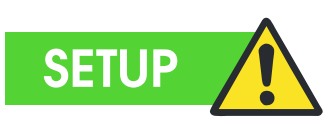

The Setup Screen is where the controller is configured for operation.

The pages following the System Setup page will change depending on whether the `Level', `Pressure' or `Temperature' system type is selected, allowing users to adjust settings that are specific to that application.

All user adjusted settings can be recorded on the last page of this guide.

#### SETUP SCREEN OPERATION

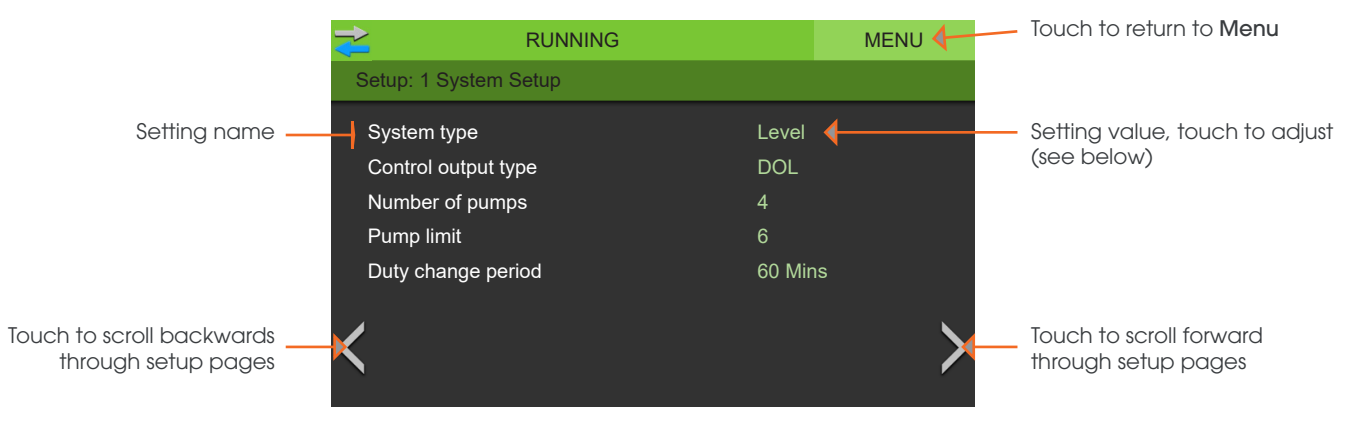

#### Setting Adjustment - Value

If a value setting, such as *Duty change period*, is pressed on, the keyboard screen will appear and the desired value can be entered or the process cancelled.

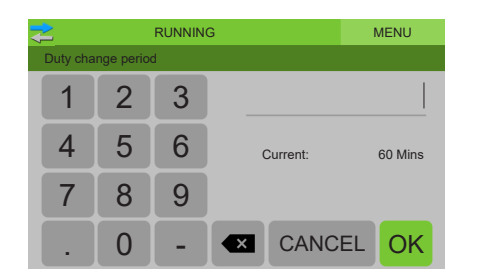

#### Setting Adjustment - Selection

If a selection setting, such as *System type*, is pressed on, a drop down list of all the available options for the setting will appear and the desired option can be selected or the process cancelled.

| *           | RUNNING     | MENU |
|-------------|-------------|------|
| System type |             |      |
|             | Pressure    |      |
|             | Level       |      |
|             | Temperature |      |
|             |             |      |
|             |             |      |
| CANCEL      |             |      |

#### 7 - SYSTEM SETUP

The main setup for the system and pump control method.

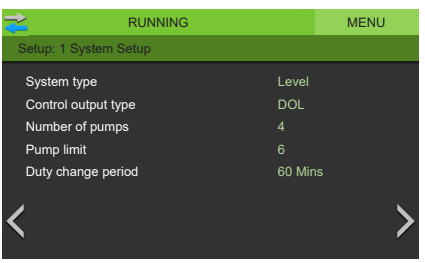

| System type         | Sets default system settings for the pressure, level or temperature system types.                                                             |
|---------------------|----------------------------------------------------------------------------------------------------|
| Control output type | Sets default system settings for the DOL, Soft start or VSD controlled pumps. This setting is factory set and does not require adjustment.    |
| Number of pumps     | Total number of pumps connected which configures the display and pump selection. This setting is factory set and does not require adjustment. |
| Pump limit          | Maximum number pumps to be running at the same time. Used to limit max flow or max power requirements.                                        |
| Duty change period  | Duty pump running time before initiating a duty change to the next pump.                                                                      |

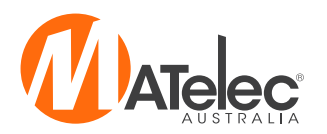

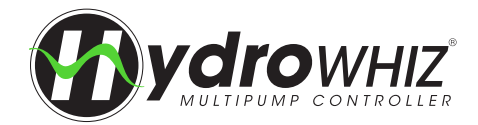

#### 8 - ANALOG

The analog setup if using the analog input for a transducer. This must be used for correct VSD operation.

| Ŷ  | RUNNING                  | MENU           |                               | MENU             | J            | RUNNING                      |           | MENU    |
|----|--------------------------|----------------|-------------------------------|------------------|--------------|------------------------------|-----------|---------|
| S  | Setup: 2 Analog          |                | Setup: 2 Analog               |                  |              | Setup: 2 Analog              |           |         |
|    | Level analog enable      | •              | Pressure analog enable        | •                |              | Temperature analog enable    |           |         |
|    | Max level sensor range   | 4.00m          | Max pressure sensor range     | 1000kPa          |              | Max temperature sensor range | 100.0C    |         |
|    | Setpoint stop level      | 2.00m          | Setpoint                      | 500kPa           |              | Setpoint                     | 50.0C     |         |
|    | Wakeup level step        | 0.20m          | Wakeup pressure drop          | 50kPa            |              | Wakeup temperature step      | 5.0C      |         |
|    | Standby start level step | 0.50m          | DOL standby start pressure st | ep 125kPa        |              | Standby start temp step      | 12.5C     |         |
|    | Low level threshold      | 0.30m          | Low pressure threshold        | 250kPa           |              | Low temperature threshold    | 40C       |         |
| <  | High level threshold     | 3.50m          | K High pressure threshold     | 800kPa           | > <          | High temperature threshold   | 90C       | >       |
|    | Level Control            |                | Pressure                      | e Control        |              | Temperature                  | Control   |         |
| Le | evel                     |                |                               |                  |              |                              |           |         |
| L  | evel analog enable       | If enabled the | analog input will be use      | d in conjunction | with the dig | gital inputs for level cor   | ntrol and | alarms. |

| Level unulog enuble      |                                                                                                    |
|--------------------------|----------------------------------------------------------------------------------------------------|
| Max level sensor range   | The maximum range of the analog level sensor used.                                                                                                    |
| Setpoint stop level      | Target Setpoint stop level to be reached by the system.                                                                                                    |
| Wakeup level step        | The analog level step from the <i>setpoint stop level</i> before the system will wake from sleep and start the duty pump. For example, in a level empty application, if the <i>setpoint stop level</i> = $0.5m$ and <i>wakeup level step</i> = $0.2m$ , the duty pump will start at $0.5m + 0.2m = 0.7m$ .                                                                      |
| Standby start level step | The analog level steps from the <i>wakeup level step</i> at which the standby pumps start. Following on from the above example, if the <i>standby start level step</i> = $0.5m$ , the 1st standby pump will start at $0.5m + 0.2m + 0.5m = 1.2m$ . The 2nd standby pump will start after another $0.5m$ step, therefore at $1.7m$ , and so on for any additional standby pumps. |
| Low level threshold      | When the analog goes below this threshold for 3 seconds the <i>Low level protection</i> will be activated.                                                                                                    |
| High level threshold     | When the analog goes above this threshold for 3 seconds the High level protection will be activated.                                                                                                    |

#### Pressure

| Pressure analog<br>enable          | If enabled the analog input will be used as well as the digital inputs for the pressure control and alarms.                                                                                                    |
|------------------------------------|----------------------------------------------------------------------------------------------------|
| Max pressure sensor<br>range       | The maximum range of the analog pressure sensor used.                                                                                                    |
| Setpoint                           | Target Setpoint to be reached by the system.                                                                                                    |
| Wakeup pressure drop               | The analog pressure step below the <i>setpoint</i> before the system will wake from sleep and start the duty pump. For example, if the <i>setpoint</i> = $500$ kPa and the <i>wakeup pressure drop</i> = $50$ kPa, the duty pump will start at $500$ kPa - $50$ kPa = $450$ kPa.                                                                    |
| DOL Standby start<br>pressure step | The analog pressure steps below the <i>Wakeup pressure drop</i> at which the standby pumps start. Following on from the above example, if the <i>DOL standby start pressure step</i> = 100kPa, the 1st standby pump will start at 500kPa - 50kPa - 100kPa = 350kPa. The 2nd standby pump will start after another 100kPa drop, therefore at 250kPa. |
| Low pressure threshold             | While a pump is running if the analog goes below this threshold for 30 seconds the <i>Low pressure protection</i> will be activated.                                                                                                    |
| High pressure threshold            | When the analog goes above this threshold for 3 seconds the High pressure protection will be activated.                                                                                                    |

#### Temperature

| Temperature analog<br>enable    | If enabled the analog input will be used in conjunction with the digital inputs for the temperature control and alarms. |
|---------------------------------|----------------------------------------------------------------------------------------------------|
| Max temperature<br>sensor range | The maximum range of the analog level sensor used.                                                                      |
| Setpoint                        | Target <i>Setpoint</i> to be reached by the system.                                                                     |
| Wakeup temperature<br>step      | The analog temperature step from the <i>Setpoint</i> before the system will wake from sleep and start the duty pump.    |
| Standby start temp<br>step      | The analog temperature steps from the <i>Wakeup temperature step</i> at which the standby pumps start.                  |
| Low temperature<br>threshold    | When the analog goes below this threshold for 3 seconds the <i>Low temperature protection</i> will be activated.        |
| High temperature<br>threshold   | When the analog goes above this threshold for 3 seconds the <i>High temperature protection</i> will be activated.       |

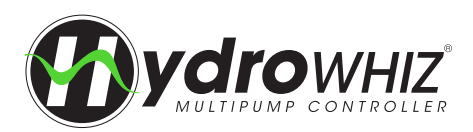

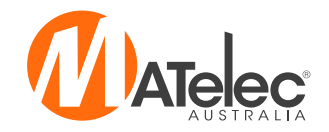

#### 9 - FUNCTION

The functional setup for the system.

|                           | MENU             |                           | MENU    |                             | MENU             |
|---------------------------|------------------|---------------------------|---------|-----------------------------|------------------|
| Setup: 3 Function         |                  | Setup: 3 Function         |         | Setup: 3 Function           |                  |
| Level Control             | Lower/empty/cool | Jacking pump              |         | Temperature control         | Lower/empty/cool |
| Low level protection      | Lockout          | Low pressure protection   | Lockout | Low temperature protection  | Lockout          |
| High level protection     | Alarm            | High pressure protection  | Lockout | High temperature protection | Lockout          |
| Sleep delay               | 10 Secs          | Sleep delay               | 10 Secs | Sleep mode                  | Setpoint base    |
| Tank top up valve control |                  | Mains bypass valve enable |         | Sleep delay                 | 10 Secs          |
| Top up valve open level   | 1.60m            |                           |         |                             |                  |
| Top up valve closed level | 2.00m            | <                         | >       | <                           | >                |
|                           | Control          | Prossure (                | Control | Tomporatura                 | Control          |

Level Control

Pressure Control

Temperature Control

#### Level

| Level control                | Sets the control direction for the corresponding System type. Level = empty/fill                                                                                                    |
|------------------------------|----------------------------------------------------------------------------------------------------|
| Low level protection         | Alarm = Triggers alarm only, Lockout = Triggers an alarm and shuts down the pumps, Inhibit = Shuts down the pumps only. All modes will auto reset when condition clears.                                                                                                    |
| High level protection        | Alarm = Triggers alarm only, Lockout = Triggers an alarm and shuts down the pumps, Inhibit = Shuts down the pumps only. All modes will auto reset when condition clears.                                                                                                    |
| Sleep delay                  | The delay once the analog <i>Setpoint</i> is reached and all pump start inputs are open before the pumps will go to sleep.                                                                                                    |
| Tank top up valve<br>enable  | If enabled the valve output will be used for a normally closed tank top up valve using the <i>Tank top up valve open level</i> and <i>Tank top up valve closed level</i> . <b>Note -</b> This feature is available upon request. Not available on the CS version of the HydroWHIZ. |
| Top up valve open<br>level   | The analog level at which the valve output will be energised to open the valve. Must be below the <i>Tank</i> top up valve closed level.                                                                                                    |
| Top up valve closed<br>level | The analog level at which the valve output will be de-energised to close the valve. Must be above the Tank top up valve open level.                                                                                                    |

#### Pressure

| Jacking pump                 | If enabled jacking pump 1 will always be the first to wake from sleep. When it can't keep up with demand, one of the main pumps will start and the jacking pump will switch off after 10 seconds.                                                                                                  |
|------------------------------|----------------------------------------------------------------------------------------------------|
| Low pressure<br>protection   | Alarm = Triggers alarm only, Lockout = Triggers an alarm and shuts down the pumps, Inhibit = Shuts down the pumps only and waits 60 seconds before auto restart. 5 failed restarts will active a lockout.                                                                                          |
| High pressure<br>protection  | Alarm = Triggers alarm only, Lockout = Triggers an alarm and shuts down the pumps, Inhibit = Shuts down the pumps only. All modes will auto reset when condition clears.                                                                                                    |
| Sleep delay                  | The delay once the analog <i>Setpoint</i> is reached and/or all pump start inputs are open before the pumps will go to sleep.                                                                                                    |
| Mains bypass valve<br>enable | If enabled, the valve output will be used for a normally open mains bypass valve, energising it shut during normal operation and de-energising the valve open on digital low level, system off, disabled or lockout.<br>Note - This feature is available as standard on the HydroWHIZ RMC version. |

### Temperature

| Temperature control           | Sets the control direction for the corresponding <i>System type</i> . Temperature = cool/heat                                                                                                    |
|-------------------------------|----------------------------------------------------------------------------------------------------|
| Low temperature<br>protection | Alarm = Triggers alarm only, Lockout = Triggers an alarm and shuts down the pumps, Inhibit = Shuts down the pumps only. All modes will auto reset when condition clears.                                                                                                    |
| High temperature protection   | Alarm = Triggers alarm only, Lockout = Triggers an alarm and shuts down the pumps, Inhibit = Shuts down the pumps only. All modes will auto reset when condition clears.                                                                                                    |
| Sleep mode                    | None = System won't sleep, always at least 1 pump running, Setpoint based = System will go to sleep after the <i>sleep delay</i> when the analog <i>Setpoint</i> has been reached and/or all digital start inputs are open. Speed based = Not applicable in temperature operation. |
| Sleep delay                   | If <i>Sleep mode</i> = Setpoint based, this is the delay once the analog <i>Setpoint</i> is reached and/or all pump start inputs are open before the pumps will go to sleep.                                                                                                    |

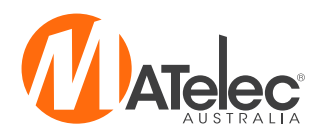

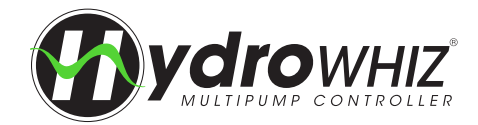

## 10 - VSD

The VSD setup for proportional or PID speed control if the output type is set to VSD.

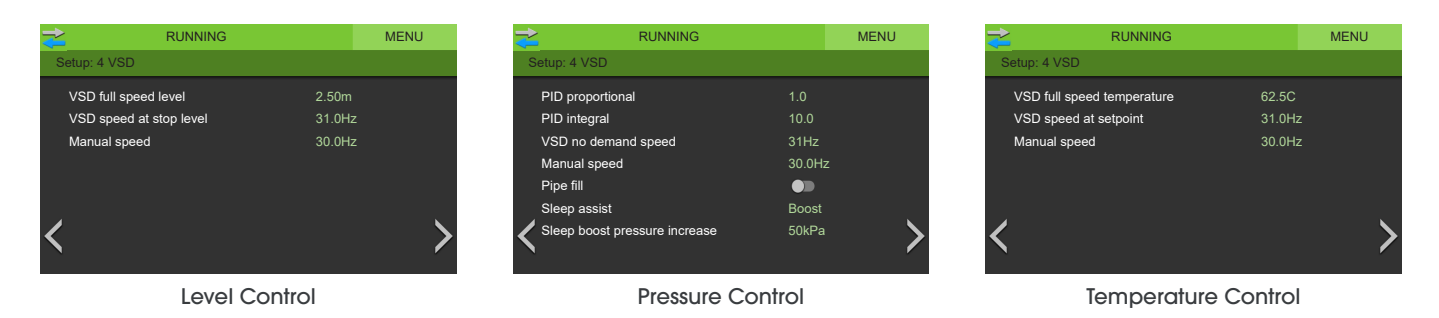

#### Level

| VSD full speed level       | This is the analog level at which all the pumps will be running at full speed. Ensure that it is set lower than the <i>setpoint</i> if the <i>control direction</i> = `Empty'.         |
|----------------------------|----------------------------------------------------------------------------------------------------|
| VSD speed at stop<br>level | This is the speed the pumps will be running at when at the <i>setpoint</i> stop level.                                                                                                 |
| Manual speed               | This is the speed a VSD controlled pump will run in manual. If the system is in auto and a duty or standby pump is running then the guto speed will override the <i>manual speed</i> . |

#### Pressure

| PID Proportional                 | Proportional is the controlled speed response based on the analog feedback distance from <i>setpoint</i> when configured for pressure VSD. 'Increase' = More responsive, 'Decrease' = Less responsive. <b>See next</b> page for more information on setting the PID.                                                                                                    |
|----------------------------------|----------------------------------------------------------------------------------------------------|
| PID Integral                     | Integral is the controlled speed response based on the analog feedback time from <i>setpoint</i> when configured for pressure VSD. 'Increase' = Slower response, 'Decrease' = Faster response. See next page for more information on setting the PID.                                                                                                    |
| VSD No demand<br>speed           | Once the pump speed has dropped below the <i>No demand speed</i> for the <i>Sleep delay</i> the system will go to sleep. <b>See next page for more information on setting the</b> <i>No demand speed</i> .                                                                                                    |
| Manual speed                     | This is the speed a VSD controlled pump will run in manual. If the system is in auto and a duty or standby pump is running then the auto speed will override the <i>manual speed</i> .                                                                                                    |
| Pipe fill                        | If enabled, when the system wakes up from sleep and the analog pressure is more than 20% of the transducer range below <i>setpoint</i> the system will run a single duty pump at 45Hz to increase the pressure slowly. If the pump fails to increase pressure to less than 20% of the transducer range from <i>setpoint</i> in 10 minutes a pipe fill fault will lockout the pumps.                                                                                                    |
| Sleep assist                     | When the pump speed is not varying more than 0.1Hz for 20 seconds the system will initiate one of the following sleep assist modes if selected. 'Speed minimise' will slowly drop the pump speed to try and reach the <i>No demand speed</i> . If the pressure drops from <i>setpoint</i> the system will resume normal running. 'Boost' will temporarily adjust the <i>setpoint</i> to <i>setpoint</i> + <i>sleep boost pressure</i> increase to increase the system pressure, before returning to the normal running and <i>setpoint</i> . This should slow the pump speed to below the <i>No demand speed</i> if there is no system demand. |
| Sleep boost pressure<br>increase | This is the target pressure above the <i>setpoint</i> which the sleep boost will try and reach before returning to normal operation.                                                                                                    |

#### Temperature

| VSD full speed<br>temperature | This is the analog temperature at which all the pumps will be running at full speed. Ensure that it is set lower than the <i>setpoint</i> if the <i>control direction</i> = `Heat' and higher than the <i>setpoint</i> if the <i>control direction</i> = `Cool'. |
|-------------------------------|----------------------------------------------------------------------------------------------------|
| VSD speed at setpoint         | This is the speed the pumps will be running at when at the <i>setpoint</i> .                                                                                                    |
| Manual speed                  | This is the speed a VSD controlled pump will run in manual. If the system is in auto and a duty or standby pump is running then the auto speed will override the <i>manual speed</i> .                                                                           |

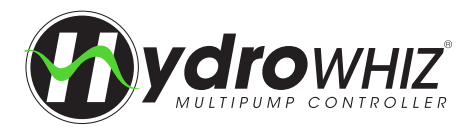

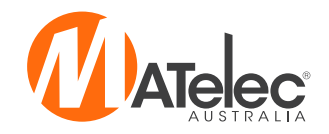

#### 11 - ADDITIONAL INFORMATION FOR SETTING THE PID

The PID algorithm is used to control the speed of the pumps in the pressure VSD configuration to maintain a stable *setpoint*. Generally larger pumps will need to have a slower PID response to smaller pumps. Care must be taken adjusting these values as they can cause the system to become unstable. Also if the VSD acceleration and deceleration times are too large these delays can cause the system pressure to oscillate. It is best to keep the VSD acceleration and deceleration as quick as possible without causing drive high DC bus faults. Below are some tips to setting the PID:

- **Proportional** Increasing the proportional will increase the speed of the PID causing quicker response accelerating and decelerating. Too fast or too slow can cause system pressure over shoot. Set between 0.5(slow) and 2(fast).
- Integral Increasing the integral will smooth out the PID when close to the *setpoint*. This increases the time to get to stable set point if flow is not changing. Set between 1 (fast/unstable) to 50 (slow/stable).
- Derivative Derivative should be left at 1 and not be changed.

Note - PID responsiveness changes based on the analog range. Increasing the analog range will slow down the PID. For example, at 1000kPa with P = 1 and I = 10 would be similar to 1600kPa with P=1 and I=3.

#### 12 - ADDITIONAL INFORMATION FOR SETTING THE NO DEMAND SPEED

The *No demand speed* is a critical parameter for the proper operation of the pressure VSD configuration, particularly for the correct operation of the sleep and destaging functions. The no demand is to be set at the speed (Hz) at which one pump achieves the *setpoint* against a dead head (shut discharge valve). If the system is operating as a mains boosting system with fluctuating mains pressure it is best to set the *no demand speed* for the highest incoming mains pressure.

#### Follow these steps to find the no demand speed:

- Enter the required operating *setpoint* in the setup.
- On the main screen, place the system into auto mode.
- Open the main valve/tap of the system slightly. One pump should start.
- While the pump is running, slowly close the main discharge valve until it is just leaking a little water. The VSD should slow down to a stable speed holding pressure at the required *setpoint*.
- Read the pump speed on the main screen. The no demand speed should be set 0.5Hz above this speed in the setup.
- If the speed is 25Hz the test failed, run the test again. This time try reopening the valve then closing with a slightly larger leak.

#### Alternatively, if there is no main discharge valve and no water is being used, follow these steps:

- Enter the required *setpoint* in the setup.
- On the main screen, place the system into manual mode.
- Ensure that the system pressure is less than the required setpoint.
- Put one pump into manual at an initial speed of 25Hz. The *manual speed* can be adjusted by touching on the speed on the main screen. The system must be in manual mode to do this.
- Check if the pressure reading is at the required setpoint.
- If not, increase the manual speed in small steps until the system pressure is at the required setpoint.
- Once the setpoint is reached, read the pump speed on the main screen. The no demand speed should be set 0.5Hz above this speed in the setup.

If the *setpoint* is changed then the *no demand speed* will need to be recalculated because it relates to the pump performance at the system pressure.

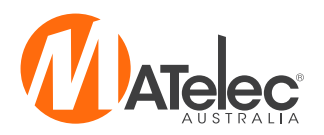

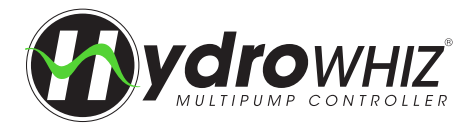

#### **13 - SYSTEM PROTECTIONS**

The optional additional system protections.

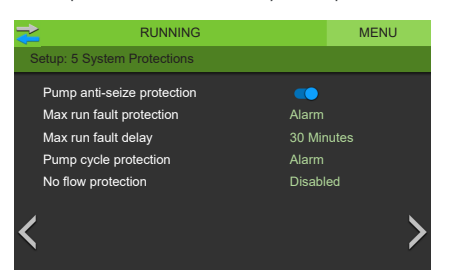

| Pump anti-seize<br>protection | If any pump has not run for 7 days, the pump will be run for 5 seconds to prevent seizing, as long as the system mode is in sleep, disabled or inhibit.                                                                                                    |
|-------------------------------|----------------------------------------------------------------------------------------------------|
| Max run fault<br>protection   | Alarm = Alarm only if a pump runs continuously for the <i>max run fault delay</i> . Pump = If a pump runs continuously for the <i>Max run fault delay</i> then the pump will inhibited, with 5 restart attempts before locking out the pump. System = If all available pumps are running continuously for the <i>Max run fault delay</i> then the system will be inhibited, with 5 restart attempts before locking out the system.                                                                                                    |
| Max run fault delay           | The delay period that the pumps run continuously for, before the Max run fault protection is activated.                                                                                                    |
| Pump cycle protection         | If the system goes to sleep but wakes up within 5 seconds 10 times within an hour, the fault will be activated. Alarm = Alarm only, Lockout = Alarm and pump shut down.                                                                                                    |
| No flow protection            | Alarm = Alarm only if a pump runs with no flow for 30 seconds. Pump = If a pump runs with no flow for 30 seconds then it will be inhibited and another pump brought into operation. System = If a pump runs with no flow for 30 seconds then the system will be inhibited. The controller will attempt to restart the inhibited pump or system after a 30 minute delay. If 5 consecutive restarts fail to achieve flow the pump or system will be locked out. <b>Note</b> - This function uses a `close on flow' flow switch connected to the low level alarm input instead of a low level float switch. |

#### 14 - SCADA SETUP

The SCADA setup for remote monitoring and control over the Modbus RS485 connection.

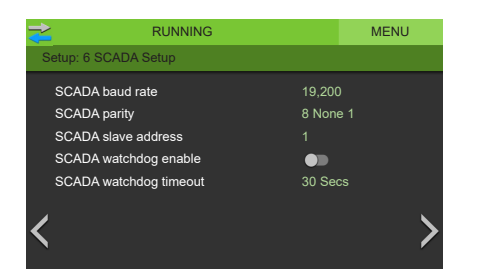

| SCADA baud rate          | The speed of the modbus communications.                                                                                                    |
|--------------------------|----------------------------------------------------------------------------------------------------|
| SCADA parity             | The bit format of the modbus packets.                                                                                                    |
| SCADA slave address      | The slave ID of the device. Each device on the one serial link must have a different device number.                                                                                                    |
| SCADA watchdog<br>enable | If enabled modbus register 3817 must be successful written =1 less than every SCADA watchdog period otherwise a SCADA watchdog alarm will be activated and the pumps shutdown. This is used as a 'Keep alive' function. |
| SCADA watchdog<br>period | The delay after the last successful modbus command before the SCADA watchdog alarm would be activated.                                                                                                    |

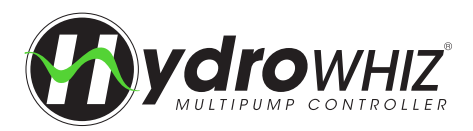

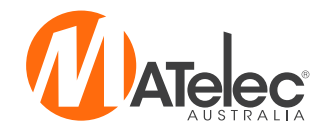

#### 15 - RETURN TO MENU

Once all the Setup screens have been completed, tap to return to the Menu screen.

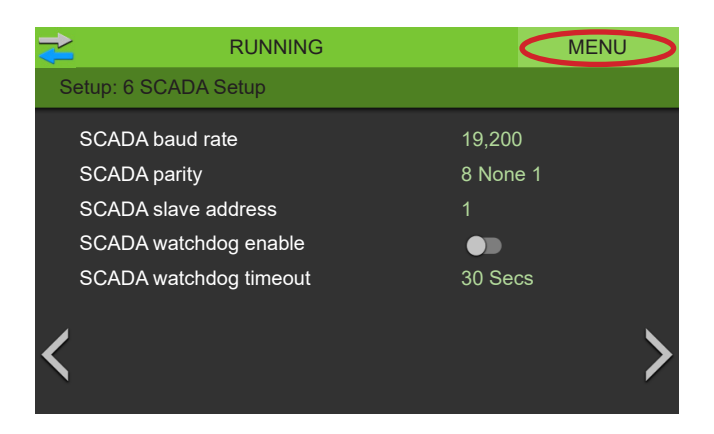

#### 16 - WARNING

After pressing on Menu, a warning screen will appear stating that the system must be placed back in auto mode. Press OK to continue to Menu.

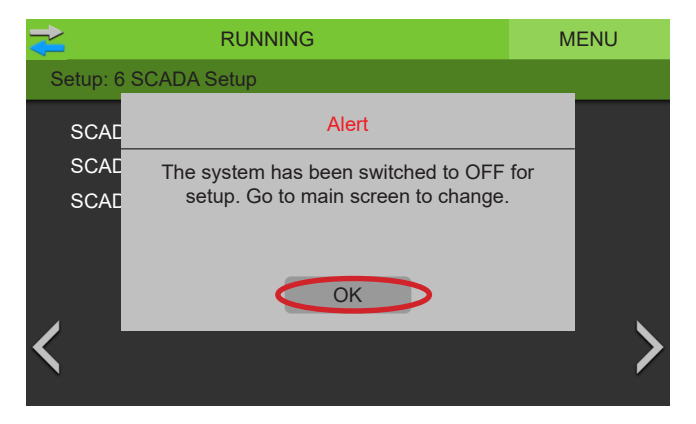

#### 17 - MENU

Once back on the Menu screen tap on the Main screen icon, where the System Mode needs to be changed.

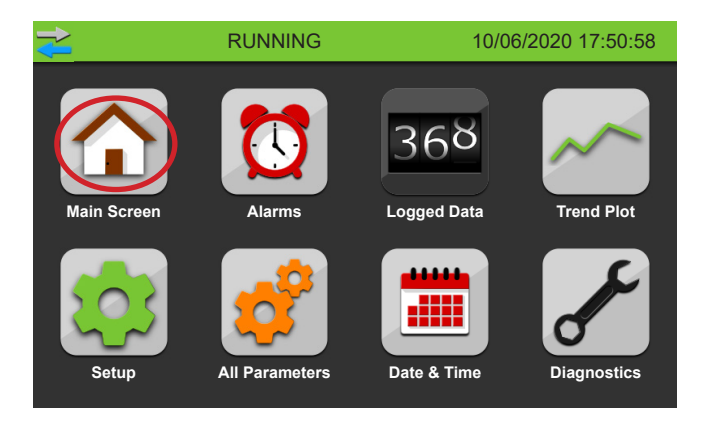

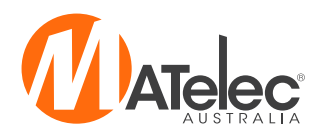

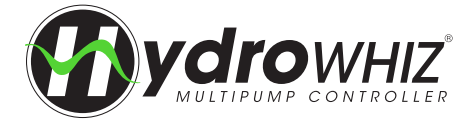

## **VSD COMMISSIONING (LENZE DRIVES)**

See following pages for ABB or Nidec drive commissioning.

To commission VSDs access to live parts is required. This step should only be completed by someone suitably qualified to do so.

#### **KEYPAD NAVIGATION**

Follow the steps below to enter and edit the parameters list.

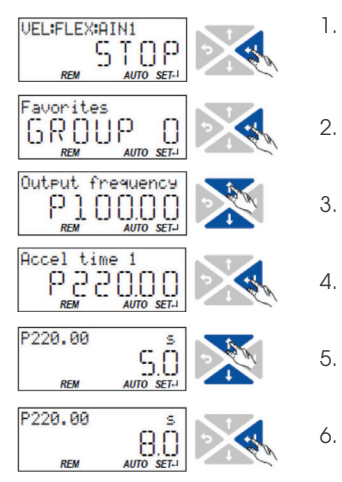

- Use the **—**key in the operating mode to navigate to the parameterisation mode one level below. You are now in the group level. All parameters are divided into different groups according to their function .Group '0' contains the 'favourites'. Note: By using the two you can navigate upwards again anytime.
- 2. Use the *i*key to navigate to one level below. You are now in the parameter level of the group selected.
- . Use the  $\uparrow$  and  $\downarrow$ navigation keys to select the desired parameter.
- Use the  $\leftarrow$  key to navigate to one level below. You are now in the editing mode.
- . Set the desired value using the **†** and **↓** navigation keys.
- . Use the  $\leftarrow$  key to accept the changed setting. The editing mode is exited. Note: By using the  $\checkmark$  key you can exit the editing mode without accepting the new setting (abort).

#### SAVING THE PARAMETER SETTING WITH THE KEYPAD

If one parameter setting has been changed with the keypad but has not been saved in the memory module with the mains failure protection, the SET display is blinking. In order to save the parameter settings in the user memory of the module, press the keypad enter key for more than 3s.

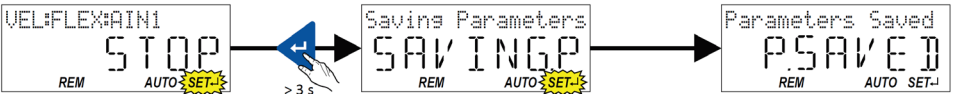

#### **1 - SET PUMP PARAMETERS**

The pump motor data MUST be entered into each drive to ensure proper control and direction. The main pump parameters (GROUP 3) should be entered as below.

| 0x2C01:004<br>(P320.04)<br>0x2C01:005<br>(P320.05) | Motor parameters: Rated speed<br>(Motor parameters: Rated speed)<br>Device for 50-Hz mains: 50 (1450)50000 rpm<br>Device for 60-Hz mains: 50 (1750)50000 rpm<br>Motor parameters: Rated frequency<br>(Motor parameters: Rated frequency)<br>Device for 50-Hz mains: 1.0 (50.0)1000.0 Hz<br>Device for 60-Hz mains: 1.0 (60.0)1000.0 Hz | General motor data.<br>Carry out settings as specified by motor nameplate data.<br>Note!<br>When you enter the motor nameplate data, take into account<br>the phase connection implemented for the motor (star or delta<br>connection).<br>Only enter the data applying to the connection type selected. |
|----------------------------------------------------|----------------------------------------------------------------------------------------------------|----------------------------------------------------------------------------------------------------|
| 0x2C01:006<br>(P320.06)                            | Motor parameters: Rated power<br>(Motor parameters: Rated power)<br>0.00 (0.25)* 655.35 kW<br>* Default setting depending on the size.                                                                                                    |                                                                                                    |
| 0x2C01:007<br>(P320.07)                            | Motor parameters: Rated voltage<br>(Motor parameters: Rated voltage)<br>0 (230)* 65535 V<br>* Default setting depending on the size.                                                                                                    |                                                                                                    |
| 0x2C01:008<br>(P320.08)                            | Motor parameters: Cosine phi<br>(Motor parameters: Cosine phi)<br>0 (0.80) 1.00                                                                                                    | General motor data.<br>Carry out settings as specified by motor nameplate data.                                                                                                    |
| 0x6075<br>(P323.00)                                | Motor rated current<br>(Motor current)<br>0.001 (1.700) 500.000 A<br>* Default setting depending on the size.<br>• Setting can only be changed if the inverter is<br>inhibited.                                                                                                    | The rated motor current that needs to be set here serves as a reference value for different parameters that involve a setting for/display of a current value in percent.<br>Example:<br>• Motor rated current = 1.7 A<br>• Max current 0x6073 (P324.00) = 200% Motor rated current = 3.4A                |

#### 2 - REPEAT FOR ALL VSDS IN THE PANEL

Once Step 6.1A is completed for the first VSD, remove the screen and connect to the other VSDs in the panel and commission them. Then skip Step 6B and complete Step 7 to finish setting up the controller.

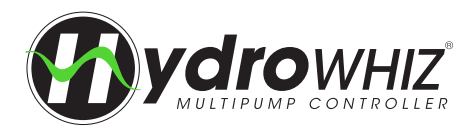

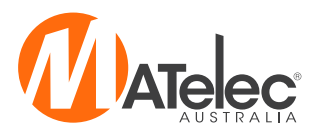

# VSD COMMISSIONING (ABB)

See previous page for Lenze drive commissioning or following page for Nidec drive commissioning. To commission VSDs access to live parts is required. This step should only be completed by someone suitably qualified to do so.

#### VSD CONTROL PANEL OVERVIEW

The following table summarises the key functions and displays on the basic control panel.

| No. | Use                                                                                                    |                                                                                                    |
|-----|----------------------------------------------------------------------------------------------------|----------------------------------------------------------------------------------------------------|
| 1   | <ul> <li>LCD display - Divided into five areas:</li> <li>a. Upper left - Control location:<br/>LOC: drive control is local, that is, from the control panel<br/>REM: drive control is remote, such as the drive I/O or fieldbus.</li> <li>b. Upper right - Unit of the displayed value.</li> <li>c. Center - Variable; in general, shows parameter and signal values, menus<br/>or lists. Shows also fault and alarm codes.</li> <li>d. Lower left and center - Panel operation state:<br/>OUTPUT: Output mode<br/>PAR: Parameter mode<br/>MENU: Main menu<br/>FAULT: Fault mode</li> <li>e. Lower right - Indicators:<br/>FWD (forward) / REV (reverse): direction of the motor rotation<br/>Flashing slowly: stopped<br/>Flashing rapidly: running, not at setpoint<br/>Steady: running, at setpoint<br/>SET: Displayed value can be modified (in the Parameter and Reference<br/>modes).</li> </ul> | 1a LOC 1c 11 A 1b<br>1d OUTPUT FWD 1e<br>EXIT ENTER<br>2 74 A 3<br>6 $65 $ $7$ $7$<br>8 $65 $ $7$ $7$<br>8 $65 $ $7$ $7$<br>9 $50P$ START |
| 2   | RESET/EXIT - Exits to the next higher menu level without saving changed values. R                                                                                                    | esets faults in the Output and Fault modes.                                                                                               |
| 3   | MENU/ENTER - Enters deeper into menu level. In the Parameter mode, saves the                                                                                                    | displayed value as the new setting.                                                                                                    |
| 4   | <ul> <li>Up -</li> <li>Scrolls up through a menu or list.</li> <li>Increases a value if a parameter is selected.</li> <li>Increases the reference value in the Reference mode.</li> <li>Holding the key down changes the value faster.</li> </ul>                                                                                                    |                                                                                                    |
| 5   | <ul> <li>Down -</li> <li>Scrolls down through a menu or list.</li> <li>Decreases a value if a parameter is selected.</li> <li>Decreases the reference value in the Reference mode.</li> <li>Holding the key down changes the value faster.</li> </ul>                                                                                                    |                                                                                                    |
| 6   | LOC/REM – Changes between local and remote control of the drive.                                                                                                    |                                                                                                    |
| 7   | DIR - Changes the direction of the motor rotation.                                                                                                    |                                                                                                    |
| 8   | STOP – Stops the drive in local control.                                                                                                    |                                                                                                    |
| 9   | START – Starts the drive in local control.                                                                                                    |                                                                                                    |

#### 1 - SET PUMP PARAMETERS

| No   | Name               | Description                                                                                                    | Units |
|------|--------------------|----------------------------------------------------------------------------------------------------|-------|
| 9905 | MOTOR NOM VOLT     | Defines the nominal motor voltage. Must be equal to the value on the motor rating plate.                           | Volts |
| 9906 | MOTOR NOM CURR     | Defines the nominal motor current. Must be equal to the value on the motor rating plate.                           | Amps  |
| 9907 | MOTOR NOM FREQ     | Defines the nominal motor frequency, ie the frequency at which the output voltage equals the nominal motor voltage | Hz    |
| 9908 | MOTOR NOM SPEED    | Defines the nominal motor speed. Must be equal to the value on the motor rating plate.                             | rpm   |
| 9909 | MOTOR NOM<br>POWER | Defines the nominal motor power. Must equal the value on the motor rating plate.                                   | kW    |

#### 2 - REPEAT FOR ALL VSDS IN THE PANEL

Once setup is completed for the first VSD, remove the screen and connect to the other VSDs in the panel and commission them.

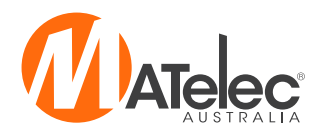

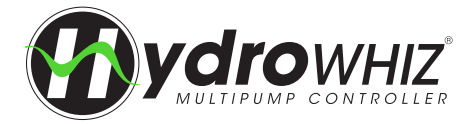

VSD COMMISSIONING (NIDEC DRIVES)

#### See previous pages for Lenze or ABB drive commissioning.

To commission VSDs access to live parts is required. This step should only be completed by someone suitably qualified to do so.

#### VSD CONTROL PANEL OVERVIEW

The following table summarises the key functions and displays on the basic control panel.

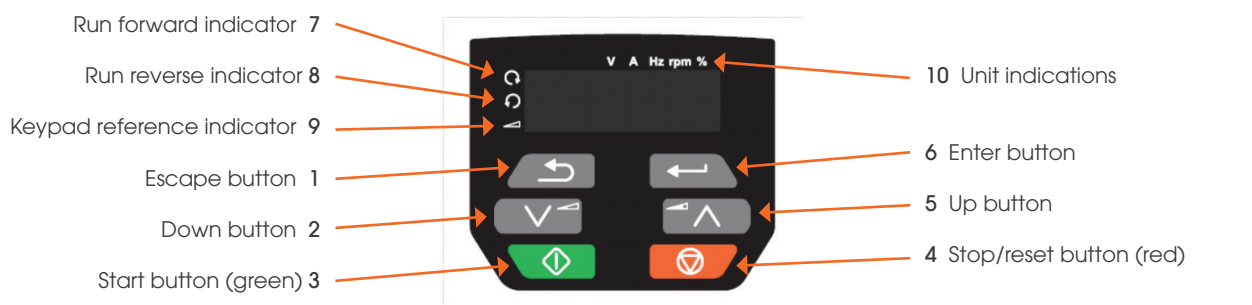

| No.   | Description             | Use                                                                                                    |
|-------|-------------------------|----------------------------------------------------------------------------------------------------|
| 6     | Enter button            | Used to change between parameter edit and view mode, as well as entering data. This button can also select between slot menu and parameter display.                                                                                                |
| 2 & 5 | Up and down buttons     | Used to navigate the parameter structure and change parameter values.                                                                                                    |
| 1     | Escape button           | Used to exit from parameter edit and view mode, as well as entering data. In parameter edit mode, if parameter values are edited and the escape button is pressed, the parameter value will be restored to the value it had on entry to edit mode. |
| 3     | Start button (green)    | Used to provide a run command if keypad mode is selected.                                                                                                    |
| 4     | Stop/reset button (red) | Used to reset the drive. In keypad mode can be used for `stop'.                                                                                                    |

#### VSD CONTROL PANEL NAVIGATION

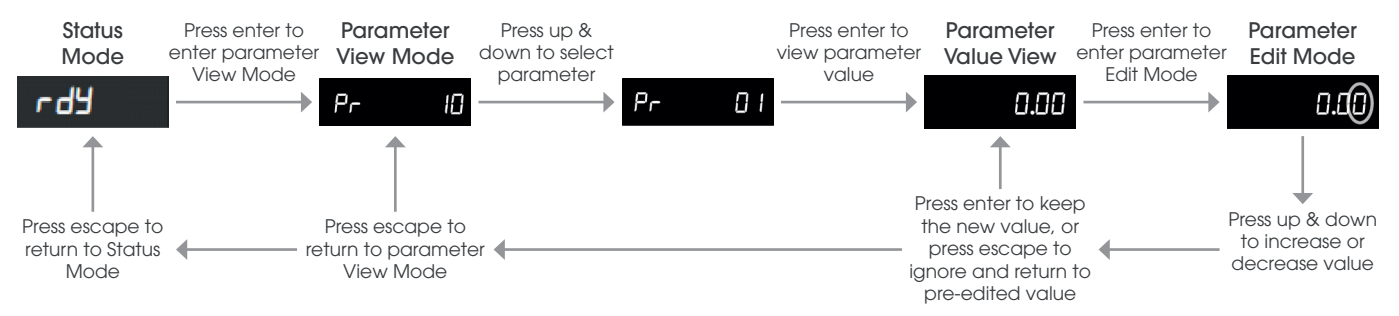

#### SAVING PARAMETERS

After parameters have been changed, parameter 00 must be set to `save', then press the red Stop/Reset Button to save them.

#### **1 - SET PUMP PARAMETERS**

| No   | Name                        | Description                                                                                                    | Units |
|------|-----------------------------|----------------------------------------------------------------------------------------------------|-------|
| 0.06 | Motor Rated Current         | Defines the nominal motor current. Must be equal to the value on the motor rating plate.                           | Amps  |
| 0.07 | Motor Rated Speed           | Defines the nominal motor speed. Must be equal to the value on the motor rating plate.                             | rpm   |
| 0.08 | Motor Rated Voltage         | Defines the nominal motor voltage. Must be equal to the value on the motor rating plate.                           | Volts |
| 0.09 | Motor Rated Power<br>Cosine | Defines the motor rated power factor. Must be equal to the value on the motor rating plate.                        | ф     |
| 0.39 | Motor Rated Frequency       | Defines the nominal motor frequency, ie the frequency at which the output voltage equals the nominal motor voltage | Hz    |

### 2 - REPEAT FOR ALL VSDS IN THE PANEL

Once setup is completed for the first VSD, remove the screen and connect to the other VSDs in the panel and commission them.

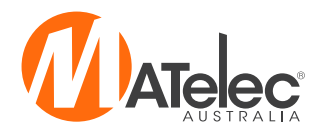

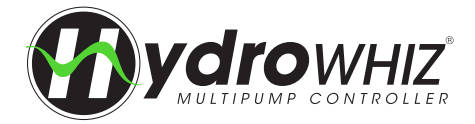

VSD COMMISSIONING (ABB ACS180)

See previous pages for Lenze or ABB drive commissioning. To commission VSDs access to live parts is required. This step should only be completed by someone suitably qualified to do so.

#### VSD CONTROL PANEL OVERVIEW

The following table summarises the key functions and displays on the basic control panel.

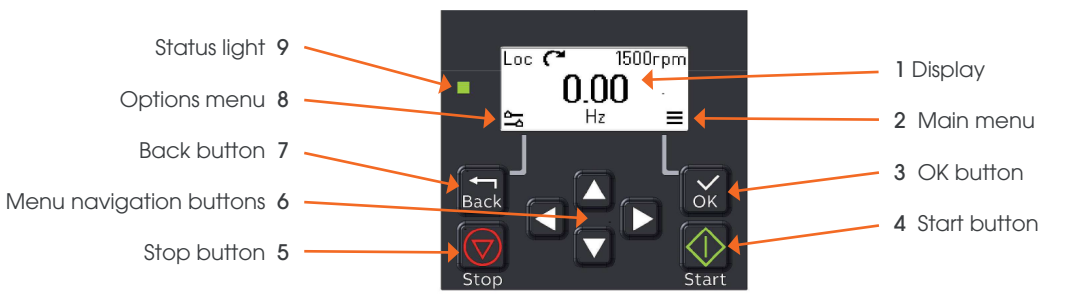

| No. | Description             | Use                                                             |
|-----|-------------------------|-----------------------------------------------------------------|
| 1   | Display                 | shows the Home view as default.                                 |
| 2   | Main menu               | Main menu display.                                              |
| 3   | OK button               | open the Main menu, select and save settings.                   |
| 4   | Start button            | Start the drive.                                                |
| 5   | Stop button             | stop the drive.                                                 |
| 6   | Menu navigation buttons | Move in the menus and set values.                               |
| 7   | Back button             | Open the Options menu, and move back in the menu.               |
| 8   | Options menu            | Options menu display.                                           |
| 9   | Status light            | Green and red colors indicate the state and potential problems. |

#### **1 - SET PUMP PARAMETERS**

| No    | Name               | Description                                                                                                    | Units |
|-------|--------------------|----------------------------------------------------------------------------------------------------|-------|
| 99:06 | MOTOR NOM CURR     | Defines the nominal motor current. Must be equal to the value on the motor rating plate.                           | Amps  |
| 99:07 | MOTOR NOM VOLT     | Defines the nominal motor voltage. Must be equal to the value on the motor rating plate.                           | Volts |
| 99:08 | MOTOR NOM FREQ     | Defines the nominal motor frequency, ie the frequency at which the output voltage equals the nominal motor voltage | Hz    |
| 99:09 | MOTOR NOM<br>SPEED | Defines the nominal motor speed. Must be equal to the value on the motor rating plate.                             | rpm   |

#### 2 - REPEAT FOR ALL VSDS IN THE PANEL

Once setup is completed for the first VSD, remove the screen and connect to the other VSDs in the panel and commission them.

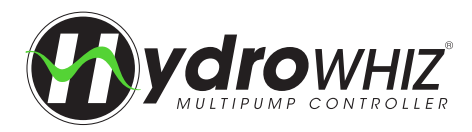

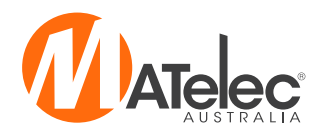

# PUT SYSTEM IN AUTO

On the HMI's Main screen, change the System Mode to Auto by tapping on the toggle. The controller will now begin normal operation.

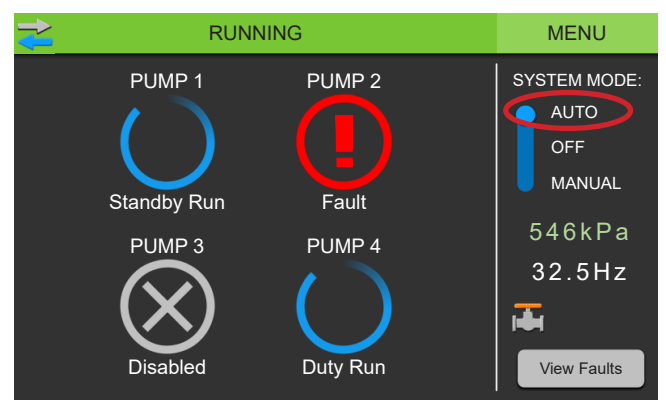

#### QUICK START COMPLETE

The controller is now configured and has begun operation. For more information on the operation of the HydroWHIZ controller, see the HydroWHIZ VSD Operation Manual.

## **USER SETTING**

| Setting                  | User Value | Setting                            | User Value | Setting                       | User Value |  |  |  |  |
|--------------------------|------------|------------------------------------|------------|-------------------------------|------------|--|--|--|--|
| 1 - System Setup         |            |                                    |            |                               |            |  |  |  |  |
| System type              |            |                                    |            |                               |            |  |  |  |  |
| Control output type      |            |                                    |            |                               |            |  |  |  |  |
| Number of pumps          |            |                                    |            |                               |            |  |  |  |  |
| Pump limit               |            |                                    |            |                               |            |  |  |  |  |
| Duty change period       |            |                                    |            |                               |            |  |  |  |  |
| 2 - Analog               |            |                                    |            |                               |            |  |  |  |  |
| Level                    |            | Pressure                           |            | Temperature                   |            |  |  |  |  |
| Level analog enable      |            | Pressure analog enable             |            | Temperature analog<br>enable  |            |  |  |  |  |
| Max level sensor range   |            | Max level sensor range             |            | Max temperature sensor range  |            |  |  |  |  |
| Setpoint                 |            | Setpoint                           |            | Setpoint                      |            |  |  |  |  |
| Wakeup level step        |            | Wakeup pressure drop               |            | Wakeup temperature<br>step    |            |  |  |  |  |
| Standby start level step |            | DOL Standby start<br>pressure step |            | Standby start temp step       |            |  |  |  |  |
| Low level threshold      |            | Low pressure threshold             |            | Low temperature<br>threshold  |            |  |  |  |  |
| High level threshold     |            | High pressure threshold            |            | High temperature<br>threshold |            |  |  |  |  |

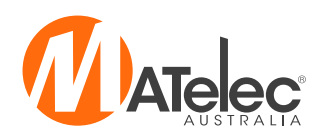

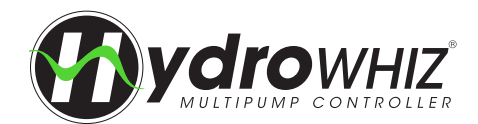

| Setting                       | User Value     | Setting                       | User Value | Setting                       | User Value |  |  |  |
|-------------------------------|----------------|-------------------------------|------------|-------------------------------|------------|--|--|--|
| 3 - Function                  |                |                               |            |                               |            |  |  |  |
| Level                         | Level Pressure |                               |            | Temperature                   |            |  |  |  |
| Level control                 |                | Jacking pump                  |            | Temperature control           |            |  |  |  |
| Low level protection          |                | Low pressure protection       |            | Low temperature protection    |            |  |  |  |
| High level protection         |                | High pressure protection      |            | High temperature protection   |            |  |  |  |
| Sleep delay                   |                | Sleep delay                   |            | Sleep mode                    |            |  |  |  |
| Tank top up valve<br>enable   |                | Mains bypass valve enable     |            | Sleep delay                   |            |  |  |  |
| Top up valve open level       |                |                               |            |                               |            |  |  |  |
| Top up valve closed<br>level  |                |                               |            |                               |            |  |  |  |
| 4 - VSD                       |                |                               |            |                               |            |  |  |  |
| Level                         |                | Pressure                      |            | Temperature                   |            |  |  |  |
| VSD full speed level          |                | PID Proportional              |            | VSD full speed<br>temperature |            |  |  |  |
| VSD speed at stop level       |                | PID Integral                  |            | VSD speed at setpoint         |            |  |  |  |
| Manual speed                  |                | VSD No demand speed           |            | Manual speed                  |            |  |  |  |
|                               |                | Manual speed                  |            |                               |            |  |  |  |
|                               |                | Pipe fill                     |            |                               |            |  |  |  |
|                               |                | Sleep Assist                  |            |                               |            |  |  |  |
|                               |                | Sleep boost pressure increase |            |                               |            |  |  |  |
| 5 - System Protections        |                |                               |            |                               |            |  |  |  |
| Pump anti-seize<br>protection |                |                               |            |                               |            |  |  |  |
| Max run fault protection      |                |                               |            |                               |            |  |  |  |
| Max run fault delay           |                |                               |            |                               |            |  |  |  |
| Pump cycle protection         |                |                               |            |                               |            |  |  |  |
| No flow protection            |                |                               |            |                               |            |  |  |  |
| 6 - SCADA                     |                |                               |            |                               |            |  |  |  |
| SCADA baud rate               |                |                               |            |                               |            |  |  |  |
| SCADA parity                  |                |                               |            |                               |            |  |  |  |
| SCADA slave address           |                |                               |            |                               |            |  |  |  |
| SCADA watchdog<br>enable      |                |                               |            |                               |            |  |  |  |
| SCADA watchdog<br>period      |                |                               |            |                               |            |  |  |  |